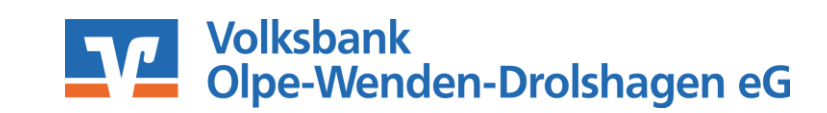

### Schritt 1: App VR-SecureGo plus installieren und Freischaltcode anfordern

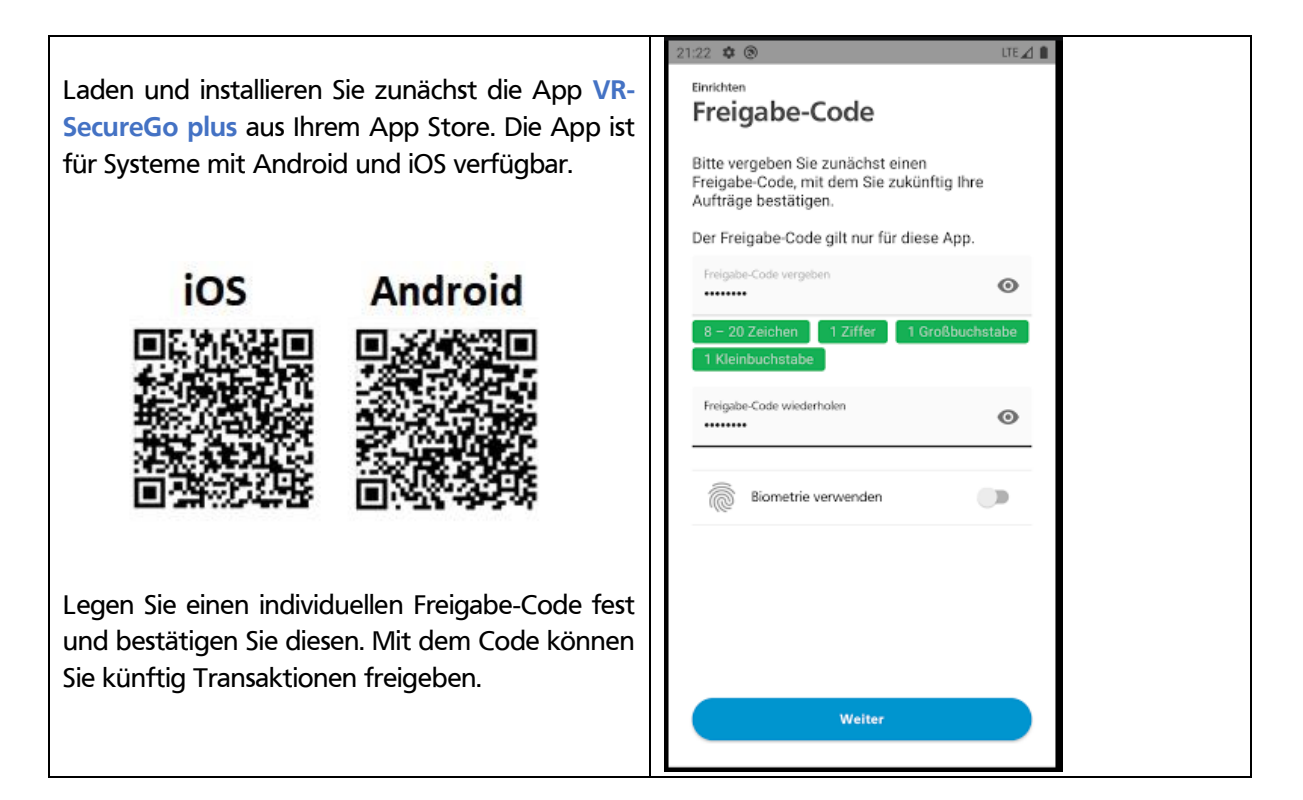

#### Schritt 2: Freischaltcode erfassen

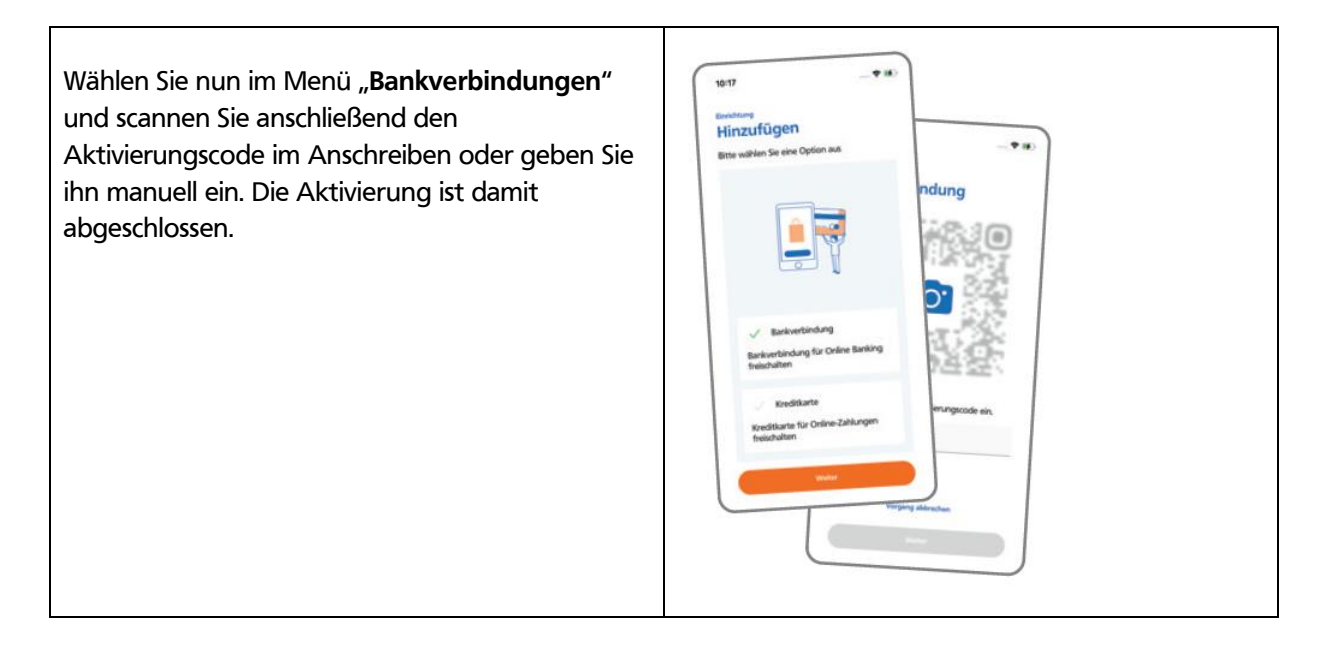

# VR-SecureGo plus Anleitung Erstanmeldung

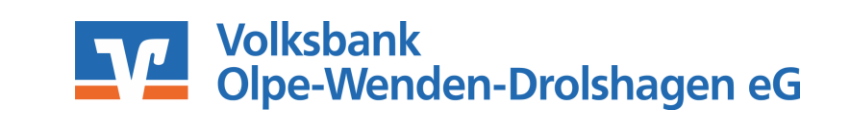

#### Schritt 3: Ersteinstieg über die Online-Filiale

#### Rufen Sie unsere Internetseite

<u>www.voba-owd.de</u> auf und klicken Sie oben rechts auf **"Login"**. Wählen Sie anschließend den Menüpunkt **"Login OnlineBanking"** aus.

Geben Sie im Feld **"VR-NetKey oder Alias"** zunächst Ihren 10-stelligen VR-NetKey ein, den Sie aus Ihrem Anschreiben entnehmen können. Ihre Start-**PIN** erhalten Sie mit gesonderter Post. Nach diesen beiden Eingaben klicken Sie auf den Button **"Anmelden"**.

## In der Maske **"PIN-Änderung"** vergeben Sie sich **P** jetzt eine eigene **8 – 20 stellige PIN** Ihrer Wahl nach folgenden Kriterien:

- ✓ Differenzierung nach Groß-/Kleinschreibung
- Unterstützung von Sonderzeichen und Umlauten
- Mindestens ein Gro
  ßbuchstabe und eine Ziffer
- ✓ Keine Leerzeichen

Bitte bestätigen Sie die PIN im nächsten Feld und klicken anschließend auf den Button **"Eingaben prüfen"**.

## 

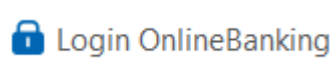

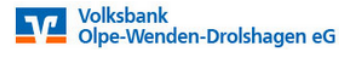

# Anmelden

| VR-NetKey oder Alias                 |                        |                                                                                                    |
|--------------------------------------|------------------------|----------------------------------------------------------------------------------------------------|
| 1                                    |                        |                                                                                                    |
|                                      |                        |                                                                                                    |
| PIN                                  |                        |                                                                                                    |
| Abbrechen                            | $\supset$              | Anmelden                                                                                                    |
| IN-Änderung                          |                        |                                                                                                    |
| s Sicherheitsgründen ist es erforder | fich, thre aktuelle PP | N zu ändern                                                                                                   |
|                                      | 030                    | Regeln für die neue PIN:                                                                                      |
| Uctuelle PIN                         |                        | Mind. II, max. 20 Stellers.                                                                                   |
| iewärschte neue PN                   | 929                    | Die Philmass entweder rein numersch sein oder<br>mindestens einen Größbuchstaben und eine Ziffer<br>enthelten |
|                                      | 0.00                   | Verwenden sie keine isidit zu erratende PPN, wie zur<br>Beispiel Zahlenfolgen oder zu einfache Zahlen- und    |

| Zeichenkombinationen                            |
|-------------------------------------------------|
| Erlaubtar Zeichernatz                           |
| Buchstaben (az und A-Z, incl. Umlaute und II)   |
| Zrthern (0:50                                   |
| Photo Marca Marca Collinson, Martin & M. (1991) |

Engales Kechun

ing neue PN

# **VR-SecureGo plus Anleitung Erstanmeldung**

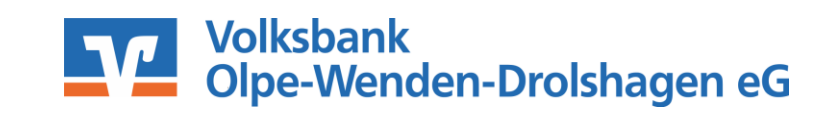

Die notwendige TAN wird Ihnen in der VR-SecureGo plus App bereitgestellt. Bitte geben Sie Bitte unbedingt Auftrags-Daten abgleichen diese unten rechts im Feld ein ------Ihre Eingabe mit "OK".

| Sicherneitsabtrage | S | ic | her | heit | sab | fra | ge |
|--------------------|---|----|-----|------|-----|-----|----|
|--------------------|---|----|-----|------|-----|-----|----|

| lhre Eingabe mit <b>"OK"</b> .                | Sicherheitsverfahren SecureGo                                                                                |
|-----------------------------------------------|----------------------------------------------------------------------------------------------------|
|                                               | Die SecureGo-TAN wurde an "Apple<br>iPad6,11" um 10:07:34 Uhr bereitgestellt.<br>TAN<br>TAN erforderlich.    |
|                                               | TAN erneut<br>anfordern<br>Weiter                                                                            |
| Nach einer erneuten Anmeldung steht Ihnen nun | $\checkmark$                                                                                                 |
| Ihr Online-Banking zur Verfügung.             | PIN-Änderung erfolgreich.                                                                                    |
|                                               | Sie haben Ihre PIN erfolgreich geändert. Aus Sicherheitsgründen ist nun eine erneute Anmeldung erforderlich. |
|                                               | Verwendete TAN: 989182                                                                                       |

Bei Fragen steht Ihnen unser Voba-Fon-Team unter der Telefonnummer 02761 / 805-0 gerne zur Verfügung.